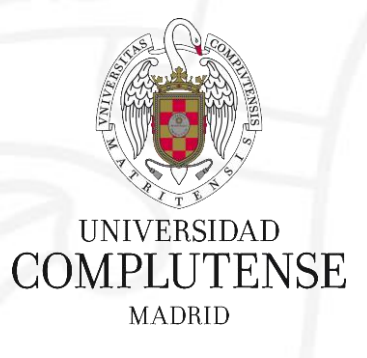

# Web of Science/JCR

12 de marzo de 2018

Bibliotecas de Ciencias de la Salud Universidad Complutense de Madrid

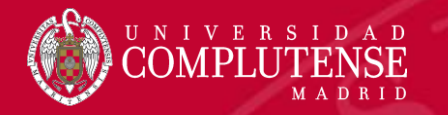

# Web of Science

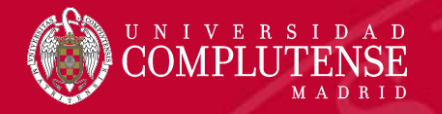

### Web of Science

#### WEB OF SCIENCE<sup>™</sup>

BIOSIS Citation Index<sup>54</sup>

**Biological Abstracts®** 

**BIOSIS Previews®** 

Current Contents Connect®

Derwent Innovations Index<sup>™</sup>

Derwent World Patents Index Science Citation Index Expanded Social Sciences Citation Index Arts & Humanities Citation Index Conference Proceedings Citation Index Book Citation Index Current Chemical Reactions Index Chemicus

WEB OF SCIENCE

**Core Collection** 

Chinese Science Citation Database<sup>™</sup> CABI : CAB Abstracts® and Global Health®

SciELO Citation Index

Data Citation Index<sup>54</sup>

**FSTA®** 

Inspec<sup>®</sup>

MEDLINE<sup>®</sup>

Zoological Record®

MEDLI

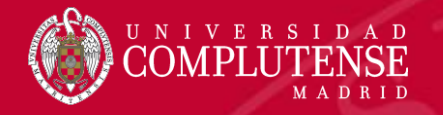

## Web of Science Core Collection

|   | Índice de Citas                                                                      | Número de<br>Títulos     | Numero de<br>documentos | Cobertura        |
|---|--------------------------------------------------------------------------------------|--------------------------|-------------------------|------------------|
| ٠ | Science Citation Index Expanded                                                      | 8.300                    | 48,317,456              | 1900-actualidad  |
| • | Social Science Citation Index                                                        | 3.000                    | 8,606,368               | 1900-actualidad  |
| • | Arts and Humanities Citation Index                                                   | 1.600                    | 4,691,802               | 1975-actualidad  |
| • | Conference Proceeding Citation Index<br>(ciencias y ciencias sociales y humanidades) | 161.000                  | 9,529,836               | 1990- actualidad |
| • | Book Citation Index (ciencias sociales y humanidades y ciencias)                     | 70.000<br>10.000 por año | 1,147.396               | 2005-actualidad  |
| • | Emerging Sources Citation Index (inuevo!)                                            | 5.000                    | 350,407                 | 2015- actualidad |

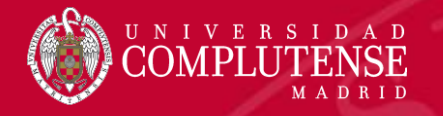

## Web of Science Core Collection

- Acceso a más de **12.700 revistas de alta calidad.**
- Busca en más de 65 millones de registros.
- Más de **1 billón** de referencias citadas.
- Indización completa desde 1900: todos los autores, todas las afiliaciones y todas las referencias citadas.
- Cobertura completa de las revistas: indización del contenido completo de la revista y todos los artículos publicados.
- Multidisciplinar: 251 categorías temáticas.
- Cobertura de publicaciones de más de 80 países y 32 idiomas.
- 3.100 revistas acceso abierto (incluyendo SciELO, KJD, RSCD, Medline...).
- 2.460 revistas acceso abierto Web of Science Core Collection.

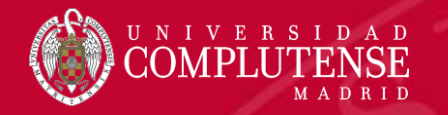

#### Acceso a la Web of Science

# Existen dos opciones para acceder a la

Web of Science

 Desde la caja de búsqueda de la Biblioteca: <u>http://biblioteca.ucm.es</u>

 Desde la página web de la FECYT: <u>http://wos.fecyt.es</u>

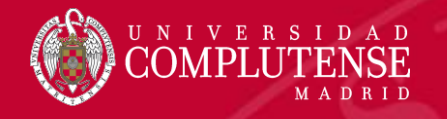

### Acceso a la Web of Science. Biblioteca UCM

Seleccionamos <u>Cisne</u>, introducimos en la caja de búsqueda el nombre de la base de datos y pinchamos <u>Buscar</u>.

| BUCea   | Cisne              | Fondo Histórico           | E-Prints                                    | Bibliografías Recomendadas                                             | Buscar más                                         |
|---------|--------------------|---------------------------|---------------------------------------------|------------------------------------------------------------------------|----------------------------------------------------|
| Catál   | ogo Ci             | sne                       |                                             |                                                                        |                                                    |
| web of  | science            | Buscar                    |                                             |                                                                        |                                                    |
| Busqueo | da avanza          | ada                       | I                                           |                                                                        |                                                    |
| Т       | Título<br>Publicac | Web of S<br>ión Philadelp | c <mark>ience [Re</mark> c<br>hia : Institu | curso electrónico] / Institute fo<br>te for Scientific Information : T | or Scientific Information<br>homson Reuters, 2004- |
|         | Fon                | i <b>dos</b> Más de       | etalles                                     | Documentos relacionados                                                | Más información                                    |
|         |                    |                           |                                             | Acceso al docu                                                         | mento                                              |
| ļ       | Acces              | o restringido a usua      | irios de la l                               | JCM Cobertura                                                          | disponible: 1900-                                  |

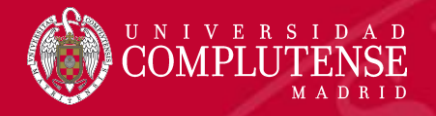

#### Acceso a la Web of Science. FECYT

#### SISTEMA DE ACCESO A RECURSOS CIENTÍFICOS

| Usuario registrado     | Instituciones federadas en la FECYT |
|------------------------|-------------------------------------|
| Contraseña             | Recordar selección                  |
| ¿Olvidó su contraseña? | ACCEDER                             |
|                        |                                     |

Idioma de búsqueda que desea usar Seleccionar aut.v

#### Clarivate P Unase a la comunidad de revisores Publons para la Peer Seleccionar una base de datos Todas las bases de datos Búsqueda de referencia citada Ejemplo: oil spill\* mediterranean C Tema obtener sugerenc para mejorar su + Agregar otro campo | Borrar todos los campos PERIODO DE TIEMPO Todos los años 1900 - hasta 2017 -MÁS AJUSTES Sugerir de forma automática nombres de publicaciones

1. Desde <u>http://wos.fecyt.es</u> elegimos

Universidad Complutense

#### Acceso Web Unificado a la UCM (Web SSO) Identificarse correctamente en esta página le habilitará la entrada en la mayoría d

Dirección de correo UCM cmserrano@buc.ucm.es Contraseña

.....

2. Nos autenticamos con nuestro correo electrónico y entramos

Iniciar sesión

en la Web of Science

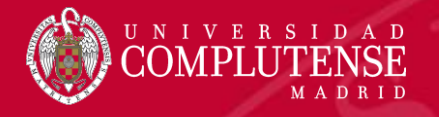

# Página principal

| ~~~~~~~~~~~~~~~~~~~~~~~~~~~~~~~~~~~~~~~           |                                             |                                                                              |
|---------------------------------------------------|---------------------------------------------|------------------------------------------------------------------------------|
| Web of Science InCites Journal Citation Reports E | ssential Science Indicators EndNote Publons | Iniciar sesión 🔻 Ayuda 🛛 Español 👻                                           |
| Web of Science                                    |                                             | 3 Clarivate<br>Analytics                                                     |
| Buscar                                            |                                             | Mis herramientas 👻 Historial de búsqueda 🛛 Lista de registros marcados       |
| Seleccionar una base de datos                     | Todas las bases de datos                    | P Únase a la comunidad de<br>revisores Publons para la Peer<br>Review Week   |
| Dússueda kásias — Dússueda da safaransia.         | Todas las bases de datos                    | 1. Abrimos el menú desplegable para                                          |
| Busqueda basica Busqueda de reierencia (          | Colección principal de Web of Science       | seleccionar la base de datos de nuestro                                      |
| Eiemplo: oil spill* mediterranean                 | BIOSIS Citation Index                       | interés o para hacer una búsqueda                                            |
| + Ag                                              | BIOSIS Previews                             | simultánea en todas ellas.                                                   |
|                                                   | Current Contents Connect                    | 2. Hacemos clic en Iniciar sesión para                                       |
|                                                   | Derwent Innovations Index                   | registrarnos como usuarios en la Web of                                      |
|                                                   | KCI - Korean Journal Database               | Science.                                                                     |
| PERÍODO DE TIEMPO                                 | MEDLINE®                                    | 3. Utilizamos <i>Mis herramientas</i> para acceder a                         |
| Todos los años                                    | Russian Science Citation Index              | nuestras alertas y búsquedas guardadas, a                                    |
| ○ Desde 1900 	 hasta 2017                         | SciELO Citation Index                       | nuestro perfil de <i>Researcher ID</i> o al gestor de                        |
| ✓ MÁS AJUSTES                                     | ₩#£= 30€= 000 € 23€0                        | referencias <i>Endnote online</i> .<br>4. Podemos acceder directamente a las |
|                                                   |                                             | herramientas de análisis Journal Citation                                    |
|                                                   |                                             | Reports y Essential Science Indicators.                                      |

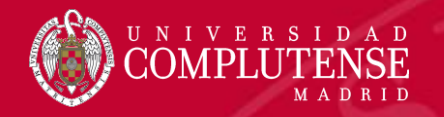

# Tipos de búsqueda

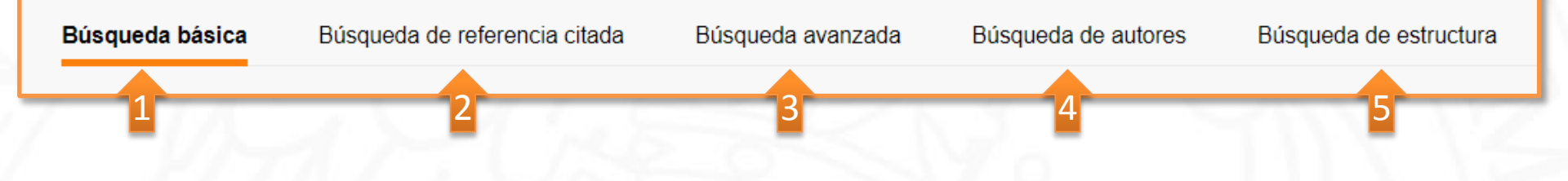

- 1. Búsqueda básica: permite realizar búsquedas en diferentes campos del registro bibliográfico.
- 2. Búsqueda de referencia citada: permite encontrar los artículos en los que se cita el trabajo de un autor.
- 3. Búsqueda avanzada: permite formar y combinar conjuntos de búsqueda, utilizando etiquetas de campo, operadores booleanos o paréntesis.
- 4. Búsqueda de autores: ofrece una forma sencilla de identificar y recuperar todos los trabajos de un autor específico. Permite separar trabajos de autores diferentes que tienen el mismo nombre.
- 5. Búsqueda de estructura: permite buscar reacciones y compuestos químicos que coincidan con una consulta de estructura creada con el applet Accelrys Jdraw.

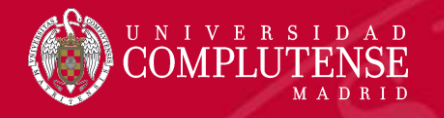

## Ajustes antes de empezar a buscar

| Búsqueda básica Búsqueda de referencia citada Búsqueda avan:                                                                                                    | zada + más                                   | 1        |                                                                                                    |
|----------------------------------------------------------------------------------------------------|----------------------------------------------|----------|----------------------------------------------------------------------------------------------------|
| Ejemplo: oil spill* mediterranean                                                                                                    | Tema                                         | ▼ Buscar |                                                                                                    |
| + Agregar otro campo   Borrar too                                                                                                    | ios los campos                               |          |                                                                                                    |
| <ul> <li>PERÍODO DE TIEMPO</li> <li>Todos los años</li> <li>Desde 1900</li> <li>hasta 2017</li> <li>MÁS AJUSTES</li> <li>Colección principal de Web of Science: Índices de citas</li> <li>Science Citation Index Expanded (SCI-EXPANDED)1900-presente</li> <li>Social Sciences Citation Index (SSCI)1956-presente</li> <li>Arts &amp; Humanities Citation Index (A&amp;HCI)1975-presente</li> <li>Conference Proceedings Citation Index- Social Science &amp; Humanities (CPCI</li> <li>Conference Proceedings Citation Index. Social Science &amp; Humanities (CPCI</li> <li>Emerging Sources Citation Index (ESCI)2015-presente</li> <li>Colección principal de Web of Science: Índices químicos</li> <li>Current Chemical Reactions (CCR-EXPANDED)1986-presente (Incluye datos de estructuras del Institut National de la Propriete Industrielle</li> <li>Index Chemicus (IC)1993-presente</li> <li>Fecha de última actualización de los datos: 2017-10-21</li> <li>Sugerir de forma automática nombres de publicaciones</li> </ul> | -SSH)1990-presente<br>de Francia hasta 1840) | 3        | <ol> <li>Seleccionamos el tipo de búsqueda.</li> <li>Establecemos el período de búsqueda (El período de búsqueda corresponde al año de publicación de la revista).</li> <li>Marcamos los índices de citas para incluir en la búsqueda.</li> <li>Activamos o desactivamos la sugerencia de los títulos de las revistas.</li> </ol> |

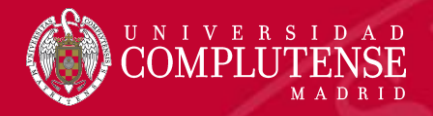

### Búsqueda básica

|            | Búsqueda básica  | Búsqueda de refer | encia citada Búso    | ueda avanzada +         | má | S                                              |   |       |
|------------|------------------|-------------------|----------------------|-------------------------|----|------------------------------------------------|---|-------|
|            | antibiotic OR ar | ntimicrobial      |                      | 8                       | T  | ema 🔹                                          |   |       |
|            | AND 🔻 resi       | stance            |                      | 8                       | Ľ  |                                                | - | uscar |
| 3          | AND              |                   | + Agregar otro campo | Borrar todos los campos |    | <b>Tema</b><br>Título                          |   |       |
|            | OR               |                   | 2                    |                         |    | Autor                                          |   |       |
| - 14 T     | NO1              |                   |                      | _                       |    | Identificadores de autores<br>Autoría conjunta | 1 |       |
| 1. Despleg | amos el m        | enú con los       | campos de            | búsqueda v              | L  | Editor                                         |   |       |
| seleccio   | namos el q       | ue nos interes    | se. <i>Tema</i> busc | a en títulos,           |    | Nombre de publicación<br>DOI                   |   |       |

- seleccionamos el que nos interese. *Tema* busca en títulos resúmenes y palabras clave (*Author* y *Keywords Plus*).
- 2. Añadimos más campos de búsqueda haciendo clic en *Agregar otro campo*.
- 3. Combinamos los distintos campos con los operadores AND, OR y NOT.

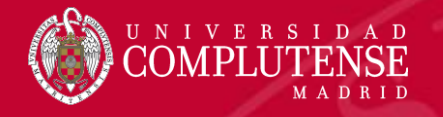

## Búsqueda básica. Reglas

- No es necesario introducir el operador AND para recuperar varios términos de búsqueda.
- Truncamiento a la derecha. Introducimos \* después de la raíz de un término para recuperar variaciones del mismo (*enzy*\* = *enzyme*, *enzymes*, *enzymology*).
- Truncamiento a la izquierda. Introducimos \* al comienzo de un término para recuperar variantes en el principio del mismo (\*saccharide = polysaccharide, monosaccharide).
- Para recuperar una palabra o frase exacta, la entrecomillamos "" ("climate change").
- Para mejorar nuestra búsqueda, es aconsejable usar sinónimos conectados con OR ("coronary heart disease" OR chd OR "myocardial infarction").
- Lematización o recuperación de variantes:
  - Recupera palabras en inglés británico y americano (behaviour y behavior).
  - Recupera palabras en singular y plural (mouse y mice).
  - Recupera grados de comparación (loud, louder, loudest).
  - Recupera tiempos verbales (run, runs, running, ran).

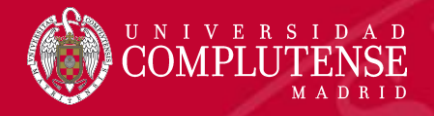

### Operadores booleanos y de proximidad

#### Operador Todos los términos de búsqueda deberán presentarse en los registros de documentos para que AND éstos sean recuperados. TEMA: aspartame AND cancer\* Recupera documentos conteniendo tanto aspartame como cancer\*. aspartame cancer\* Para que un documento sea recuperado debe contener cualquiera de los términos ingresados. OR sweetener\* sacc harine Utilice variantes y sinónimos cuando esté buscando. TEMA: aspartame OR saccharine OR sweetener\* Recupera documentos que contienen por lo menos uno de los términos aspartame Excluye registros que contienen un término de búsqueda dado. NOT **TEMA: aids NOT hearing** Recupera documentos con aids, que no incluyan hearing. aids hearing Para determinar la proximidad de un término a otro. NEAR/ x TEMA "climate change" NEAR/5 desertification Para recuperar documentos en que el término "climate change" aparece muy próximo al término 'desertification' con un máximo de 5 palabras separando los dos términos en títulos, abstract y palabras clave

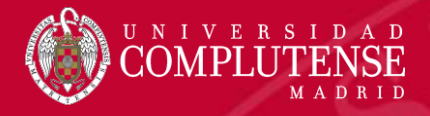

Highly Cited in Field (45)

Categorías de Web of Science

Refinar

🔲 Hot Papers in Field (1) 🌙

Años de publicación

Tipos de documento

preferido

Organizaciones-Nombre

## Resultados de la búsqueda

| Buscar                                                                                                    |                                                                                                    | Mis herramientas 👻                  | Historial de búsqueda Lista de registros marcados                                         |
|----------------------------------------------------------------------------------------------------|----------------------------------------------------------------------------------------------------|-------------------------------------|-------------------------------------------------------------------------------------------|
| <b>Resultados: 5.403</b><br>(de Colección principal de Web of<br>Science)                                     | ordenar por: Veces citado de mayor a menor fre                                                                              |                                     | ✓ Página 1 de 541 ▶                                                                       |
| Buscó: Tema: (antibiotic OR antimicr<br>obial) AND Tema: (resistance) AND T<br>ema: (nosocomial infection)Más | Selec: Fecha de publicación de más rec Fecha de publicación de más ant Agregados recientemente Veces citado de mayor a meno | ente a más antigua online v Ag      | gregar a la lista de registros marcados                                                   |
| Refinar resultados                                                                                            | <ul> <li>1. Veces citado de menor a mayor f</li> <li>Conteo de uso Últimos 180 días</li> </ul>                              | ecuencia nalysis of 24,179 cases fr | rom a prospective Veces citado: 2,151<br>(en la Colección principal<br>de Web of Science) |
| prevention                                                                                                    | Conteo de uso Desde 2013<br>- Belevancias): Soc reamicare Epi<br>CLINICAL INFECTIOUS DISEASE<br>2004                        | Epidemiology-of-America Ubi         | cación: ARLINGTON, VA Conteo de uso 🗸                                                     |
| Filtrar resultados por:                                                                                       | 1. Los registros recupe                                                                                                    | ados pueden ordenarse de            | e distintas maneras según el r                                                            |

- 1. Los registros recuperados pueden ordenarse de distintas maneras según el menú desplegable. Automáticamente los registros se ordenan por la fecha de publicación (de la más reciente a la más antigua).
- 2. Se pueden refinar los resultados por autor, organización, categoría de la Web of Science, área de investigación, año de publicación, título de la fuente, título de la conferencia, idioma, países o agencia de financiación, entre otros. También se pueden introducir nuevos términos de búsqueda (tema) para limitar la búsqueda original sin salir de los resultados. Los límites de *Refinar resultados* se guardan en el historial de búsqueda.

3. Los resultados pueden analizarse por autor, organización, categoría, año de publicación, etc. También es posible *Crear un informe de citas* (índice h) a partir de los mismos.

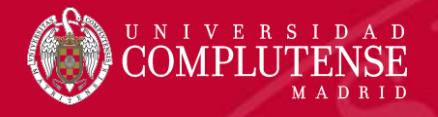

## Resultados de la búsqueda

| 2 | <ul><li>□ 1.</li><li>■</li></ul> | Multidrug-resistant, extensively drug-resistant and pandrug-resistant bacteria: an international expert proposal for interim standard definitions for acquired resistance         Por: Magiorakos, AP.; Srinivasan, A.; Carey, R. B.; et ál         CLINICAL MICROBIOLOGY AND INFECTION Volumen: 18 Número: 3 Páginas: 268-281 Fecha de publicación: MAR 2012         Image: Image: | Veces citado: 1,563<br>(en la Colección principal<br>de Web of Science)<br>Y Artículo muy citado<br>Conteo de uso ^<br>Últimos 180 días: 33 |  |
|---|----------------------------------|----------------------------------------------------------------------------------------------------|----------------------------------------------------------------------------------------------------|--|
|   | 2.                               | Acinetobacter baumannii: Epidemiology, antimicrobial resistance, and treatment options                                                                                                    | Desde 2013: 200                                                                                                    |  |
| _ |                                  | Por: Maragakis, Lisa L.; Perl, Trish M.<br>CUNICAL INFECTIOUS DISEASES, Volumon: 46, Númoro: 8, Páginas: 1254-1263, Eocha do publicación: APP                                                                                                    | de Web of Science)                                                                                                    |  |
|   |                                  |                                                                                                    |                                                                                                    |  |

- 1. Opciones de acceso al texto completo del artículo: colecciones de revistas suscritas por la biblioteca o página web de la editorial.
- 2. El icono 興 indica que la referencia bibliográfica está guardada en nuestra biblioteca de *EndNote*.
- 3. Veces citado: número de citas recibidas por el artículo en la Web of Science Core Collection.
- Articulo muy citado: el artículo ha recibido suficientes citas para incluirse en el 1% de los mejores artículos de su campo académico (datos de Essential Science Indicators).
- 5. Conteo de uso: mide el interés de los usuarios por el artículo. El algoritmo cuenta el número de veces que el artículo ha cubierto las necesidades informativas de un usuario, bien al hacer clic sobre *Texto completo*, bien al guardar la referencia en cualquier formato.

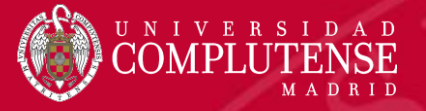

Guardar en EndNote online

1

Multidrug-resistant, extensively drug-resistant and pandrug-resistant bacteria: an international expert proposal for interim standard definitions for acquired resistance

G)

 $\sim$ 

Por: Magiorakos, AP (Magiorakos, A. -P.)<sup>[1]</sup>; Srinivasan, A (Srinivasan, A.)<sup>[4]</sup>; Carey, RB (Carey, R. B.)<sup>[4]</sup>; Carmeli, Y (Carmeli, Y.)<sup>[3]</sup>; Falagas, ME (Falagas, M. E.)<sup>[4,5]</sup>; Giske, CG (Giske, C. G.)<sup>[6]</sup>; Harbarth, S (Harbarth, S.)<sup>[7]</sup>; Hindler, JF (Hindler, J. F.)<sup>[8]</sup>; Kahlmeter, G (Kahlmeter, G.)<sup>[9]</sup>; Olsson-Liljequist, B (Olsson-Liljequist, B.)<sup>[10]</sup>...Más

Ver ResearcherID y ORCID

Opciones de texto completo -

CLINICAL MICROBIOLOGY AND INFECTION Volumen: 18 Número: 3 Páginas: 268-281 DOI: 10.1111/j.1469-0691.2011.03570.x Fecha de publicación: MAR 2012 Ver impacto de la revista

#### Resumen

Many different definitions for multidrug-resistant (MDR), extensively drug-resistant (XDR) and pandrug-resistan literature to characterize the different patterns of resistance found in healthcare-associated, antimicrobial-resis came together through a joint initiative by the European Centre for Disease Prevention and Control (ECDC) an Prevention (CDC), to create a standardized international terminology with which to describe acquired resistance Enterococcus spp., Enterobacteriaceae (other than Salmonella and Shigella), Pseudomonas aeruginosa and A for healthcare-associated infections and prone to multidrug resistance. Epidemiologically significant antimicrob bacterium. Lists of antimicrobial categories proposed for antimicrobial susceptibility testing were created using Laboratory Standards Institute (CLSI), the European Committee on Antimicrobial Susceptibility Testing (EUCA Administration (FDA). MDR was defined as acquired non-susceptibility to at least one agent in three or more **a** non-susceptibility to at least one agent in all but two or fewer antimicrobial categories. To ensure correct applic should be tested against all or nearly all of the antimicrobial agents within the antimicrobial categories and sele be avoided.

Buscar Texto completo

- 1. Opciones de acceso al texto completo del artículo.
- 2. Título original del artículo. Los títulos se traducen al inglés.
- Autores: se indizan y normalizan los nombres de todos los autores del documento original.
- 4. Información de la revista. Haciendo clic en Ver impacto de la revista vemos sus datos en Journal Citation Reports.
- 5. Resumen del artículo.

- EN

Agregar a la lista

Balabasa alama

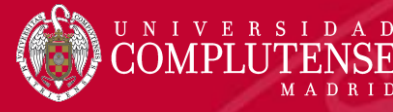

#### Palabras clave

Palabras clave de autor: Antimicrobial agents; definitions; extensively drug resistant; multidrug resistant; pandrug resistant KeyWords Plus: GRAM-NEGATIVE BACILLI; INTENSIVE-CARE UNITS; PSEUDOMONAS-AERUGINOSA; ACINETOBACTER-BAUMANNII; STAPHYLOCOCCUS-AUREUS; METHICILLIN-RESISTANT; ANTIMICROBIAL RESISTANCE; SURVEILLANCE PROGRAMS; NOSOCOMIAL OUTBREAK; BETA-LACTAMASE

#### Información del autor

Dirección para petición de copias: Magiorakos, AP (autor para petición de copias)

+ ECDC, Tomtebodavagen 11A, SE-17183 Stockholm, Sweden.

#### Direcciones:

- + [1] European Ctr Dis Prevent & Control, Stockholm, Sweden
- + [2] Ctr Dis Control & Prevent, Off Infect Dis, Dept Hlth & Human Serv, Atlanta, GA USA
- 1 [3] Tel Aviv Univ, Tel Aviv Sourasky Med Ctr, Div Epidemiol, IL-69978 Tel Aviv, Israel
  - [ 4 ] Alfa Inst Biomed Sci, Athens, Greece
- F [ 5 ] Tufts Univ, Sch Med, Dept Med, Boston, MA 02111 USA
- 1 [ 6 ] Karolinska Univ Hosp, Dept Clin Microbiol, Stockholm, Sweden
- + [7] Univ Hosp Geneva, Infect Control Programme, Geneva, Switzerland
- \pm [8] Univ Calif Los Angeles, Ctr Med, Dept Pathol & Lab Med, Los Angeles, CA 90024 USA
  - [9] Cent Hosp Vaxjo, Dept Clin Microbiol, Vaxjo, Sweden
  - [ 10 ] Swedish Inst Infect Dis Control, Dept Bacteriol, Solna, Sweden
- 11] Univ Queensland, Royal Brisbane & Womens Hosp, Clin Res Ctr, Brisbane, Qld, Australia
- + [12] Brown Univ, Warren Alpert Med Sch, Providence, RI 02912 USA
- + [13] Brigham & Womens Hosp, Dept Med, Boston, MA 02115 USA
- + [14] Natl Sch Publ Hlth, Dept Microbiol, Athens, Greece
- Direcciones de correo electrónico: anna-pelagia.magiorakos@ecdc.europa.eu

- 6. Palabras clave: existen dos tipos de palabras clave, las del autor y las Keywords Plus, que se generan a partir de los títulos de los artículos citados. Es posible lanzar una nueva búsqueda por tema basándose en cualquier de los términos.
- 7. Direcciones: se indizan todas las direcciones proporcionadas por los autores en la publicación original. Por debajo de la dirección indexada se puede ver el nombre preferido de la organización.

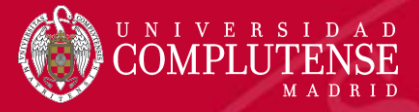

Financiación

| Entidad financiadora  | Número de concesión |
|-----------------------|---------------------|
| Wyeth Pharmaceuticals |                     |
| DaVolterra            |                     |
| BioMerieux            |                     |
| Destiny Pharma        |                     |
| Leo Pharmaceuticals   |                     |
| /lerck                |                     |
| AstraZeneca           |                     |
| Novartis              |                     |
| Johnson Johnson       |                     |

#### Editorial

WILEY-BLACKWELL, COMMERCE PLACE, 350 MAIN ST, MALDEN 02148, MA USA

#### Categorías / Clasificación

Áreas de investigación: Infectious Diseases; Microbiology

Categorías de Web of Science: Infectious Diseases; Microbiology

- Financiación: información con respecto a la financiación incluida en el documento original.
- 9. Categorías/Clasificación: clasificaciones de la revista en Web of Science Core Collection. Estas categorías coinciden con las del Journal Citation Reports.

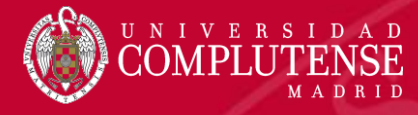

#### Información del documento

Tipo de documento: Article

Idioma: English

Número de acceso: WOS:000300837600018

ID de PubMed: 21793988

ISSN: 1198-743X

#### Información de la revista

Tendencias de desempeño: Essential Science Indicators

Impact Factor: Journal Citation Reports

#### Otra información

Número IDS: 899SX

Referencias citadas en la Colección principal de Web of Science: 53

Veces citado en la Colección principal de Web of Science: 1,563

- Información del documento: tipo de documento, idioma de publicación de la revista, número de identificación del registro, número de identificación de PubMed y ISSN de la revista.
- 11. Información de la revista:
  - Tendencias de desempeño: enlace a Essential Science Indicators, para buscar datos para clasificar científicos, instituciones, países y revistas.
  - Impact Factor: enlace a Journal Citation Reports para ver las métricas de la revista.
- 12. Otra información:
  - Número IDS: identifica de forma exclusiva un número de una revista.
  - Referencias citadas: bibliografía del artículo.
  - Veces citado: citas recibidas por el artículo.

11

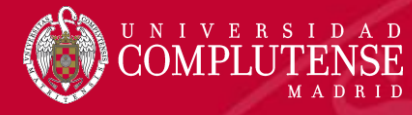

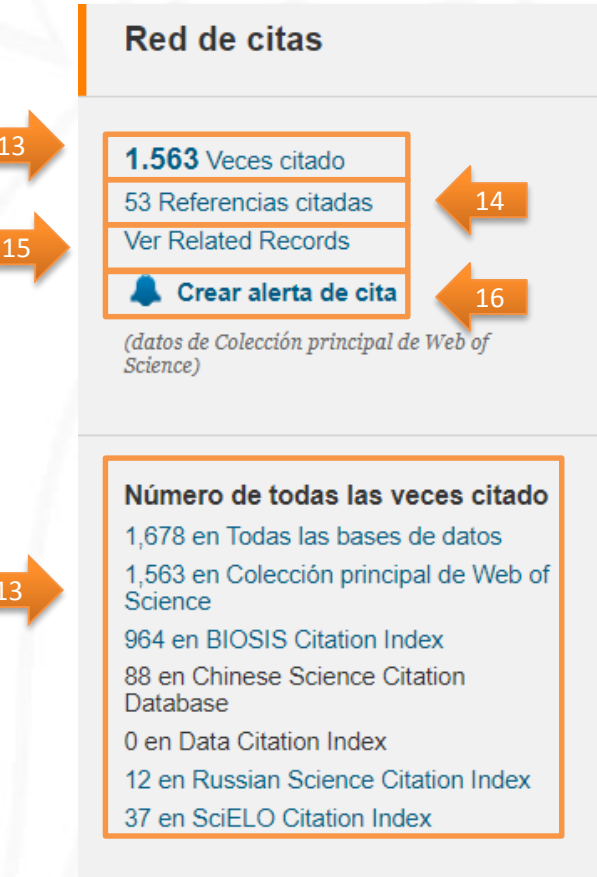

#### Red de citas

- 13. Veces Citado: veces que se ha citado el artículo en la Web of Science Core Collection y todas las bases datos.
- 14. Referencias citadas: referencias citadas en la bibliografía del artículo.
- 15. Related Records: recupera otros documentos que comparten al menos una referencia citada con las referencias en la bibliografía de este documento.
- 16. Crear alerta de cita: se puede crear una alerta de citas para hacer un seguimiento de las nuevas citas a este artículo.
- **17.** Articulo muy citado: el artículo ha recibido suficientes citas para incluirse en el 1% de los mejores artículos de su campo académico (datos de Essential Science Indicators).

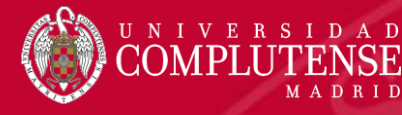

#### Conteo de uso

Últimos 180 días: 33 Desde 2013: 200 Más información

#### Cita más reciente

Hrenovic, Jasna. Extensively and multi drug-resistant Acinetobacter baumannii recovered from technosol at a dump site in Croatia . SCIENCE OF THE TOTAL ENVIRONMENT, DEC 31 2017.

Ver todos

Este registro es de: Colección principal de Web of Science - Science Citation Index Expanded

#### Sugerir una corrección

Si quiere mejorar la calidad de los datos de este registro, sugiera una corrección.

- 18. Conteo de uso: este algoritmo mide el interés de los usuarios y cuenta el número de veces que el artículo ha cubierto las necesidades informativas de los mismos, bien al hacer clic sobre Texto completo, bien al guardar la referencia en cualquier formato.
- *19. Cita más reciente* recibida por el artículo.
- *20. Este registro es de*: Base de datos e índice de citas donde está indizado el artículo.
- 21. Sugerir una corrección: permite corregir datos erróneos del registro.

18

10

20

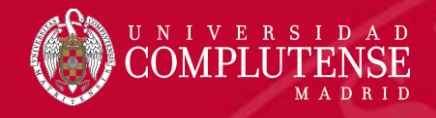

#### Búsqueda de autores

La herramienta *Búsqueda de autores* incorpora un sistema de identificación de autores. Es un sistema de desambiguación que resuelve el problema de la similitud de nombres de autores. El sistema distingue los autores que se llaman igual y agrupa la bibliografía de un autor aunque su nombre aparezca de forma diferente.

|    | Búsqueda básica                                                  | Búsqueda de referencia citada     | Búsqueda avanzada                   | Búsqueo          | da de autores                       | Búsqueda de estructura                                                   |         |
|----|------------------------------------------------------------------|-----------------------------------|-------------------------------------|------------------|-------------------------------------|--------------------------------------------------------------------------|---------|
| ł  | Ingresar nombre de au                                            | itor Seleccionar dominio          | o de investigación                  | 1.<br>5ele<br>2  | Introduci<br>iniciales<br>firma).   | imos el apellido y la<br>(todas sus variantes de                         | s<br>e  |
| •• | Apellidos (obligatorio)<br>gonzalez-zorn<br>+ Agregar variante d | el nombre de autor   Borrar todos | Solo coincider                      | ncia             | investiga<br>continua<br>Si no, fin | ción y sus afiliacione<br>mos al siguiente paso<br>alizamos la búsqueda. | S<br>). |
|    |                                                                  |                                   | Seleccionar dom<br>Finalizar búsque | inio de in<br>da | westigación 🕨                       |                                                                          |         |

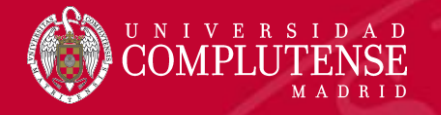

# Búsqueda de autores

| ecciones actuales: gonzalez-zorn b* (                                                                                                    | 53)                                                                                                    | Successian organization          |          |                                                                                                    |
|----------------------------------------------------------------------------------------------------|----------------------------------------------------------------------------------------------------|----------------------------------|----------|----------------------------------------------------------------------------------------------------|
| Anterior Cicione los dominios de investigación Dominio de investigación Control Todos los dominios de investigac Control Control Contr | n asociados al autor (opcional)<br>Número de registros<br>ión 53<br>CINE 50<br>or Seleccionar dominio de investigación<br>zorn b° (53) | seleccionar organización         |          | Seleccionar organización  Seleccionar organización  Seleccionar organi |
| Seleccione las organizaciones<br>Ir a:<br>A B C D E F G H                                                                                                    | IJKLMNOPQRSTUVWXY                                                                                                    | Z 0-9                            | 3.       | Seleccionamos sus temas                                                                                                    |
| 4                                                                                                    | JE HOPITAUX PARIS APHP<br>RSITY OF BARCELONA<br>E LA RECHERCHE SCIENTIFIQUE CNRS<br>ERSITY OF MADRID                                   | 1<br>3<br>1<br>1<br>4<br>2<br>50 | 4.<br>5. | Seleccionamos sus afiliacion<br>(actuales y anteriores)<br>Hacemos clic en <i>Finaliz</i>                                                                                                    |

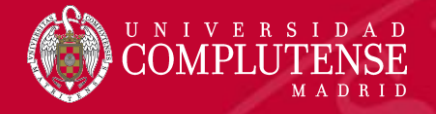

## Búsqueda de autores

#### Buscar

Mis herramientas 🔻 Historial de búsqueda Lista de registros marcados

Resultados de búsqueda de autor: 52 Registros 6 Grupos de artículos

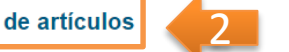

Buscó: AU=(gonzalez-zorn b\*) AND OG=(CENTRE NATIONAL DE LA RECHERCHE SCIENTIFIQUE CNRS OR COMPLUTENSE UNIVERSITY OF MADRID OR INSTITUT PASTEUR PARIS) ... Más

- 1. Recuperamos los registros que coinciden con los criterios seleccionados en *Búsqueda de autores*: contienen su nombre; los artículos pertenecen a revistas de las categorías seleccionadas; en las afiliaciones se incluye por lo menos una de las afiliaciones seleccionadas.
- 2. Para examinar conjuntos de publicaciones escritas "probablemente" por el autor hace falta hacer clic sobre *Grupos de artículos*.

| <ul> <li>2012 (7)</li> <li>2013 (6)</li> <li>2011 (6)</li> <li>2015 (5)</li> <li>2017 (4)</li> <li>más opciones / valores</li> </ul> | <ul> <li>Listeria pathogenesis and molecular virulence determinants</li> <li>Por: Vazquez-Boland, JA; Kuhn, M; Berche, P; et ál</li> <li>CLINICAL MICROBIOLOGY REVIEWS Volumen: 14 Número: 3 Páginas: 584-+ Fecha de publicación: JUL 2001</li> <li>Otros recursos</li> <li>Texto completo de la editorial</li> <li>Ver abstract</li> </ul> | Veces citado: 1,118<br>(en la Colección principal<br>de Web of Science)<br>Conteo de uso 🗸 |
|----------------------------------------------------------------------------------------------------|----------------------------------------------------------------------------------------------------|--------------------------------------------------------------------------------------------|
| Refinar                                                                                                    | 2. The SOS Response Controls Integron Recombination                                                                                                    | Veces citado: 176                                                                          |
| Categorías de Web of Science 🔻                                                                                                    | Por: Guerin, Emilie; Cambray, Guillaume; Sanchez-Alberola, Neus; et ál<br>SCIENCE Volumen: 324 Número: 5930 Páginas: 1034-1034 Fecha de publicación: MAY 22 2009                                                                                                    | (en la Colección principal<br>de Web of Science)                                           |
| <ul> <li>MICROBIOLOGY (37)</li> <li>PHARMACOLOGY PHARMACY<br/>(22)</li> </ul>                                                        | Image: Otros recursos         Texto completo de la editorial                                                                                                    | Conteo de uso 🗸                                                                            |
| <ul> <li>INFECTIOUS DISEASES (15)</li> <li>IMMUNOLOGY (5)</li> </ul>                                                                 | 3. Hpt, a bacterial homolog of the microsomal glucose-6-phosphate translocase, mediates rapid<br>intracellular proliferation in Listeria                                                                                                    | <b>Veces citado: 132</b><br>(en la Colección principal<br>de Web of Science)               |
| BIOCHEMISTRY MOLECULAR<br>BIOLOGY (5)<br>más opciones / valores<br>Refinar                                                           | Por: Chico-Calero, I; Suarez, M; Gonzalez-Zorn, B; et ál<br>Autoría conjunta: European Listeria Genome Consortiu<br>PROCEEDINGS OF THE NATIONAL ACADEMY OF SCIENCES OF THE UNITED STATES OF AMERICA<br>Volumen: 99 Número: 1 Páginas: 431-436 Fecha de publicación: JAN 8 2002                                                              | Conteo de uso 🗸                                                                            |

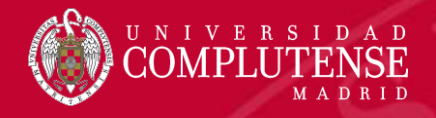

## Manejo de resultados

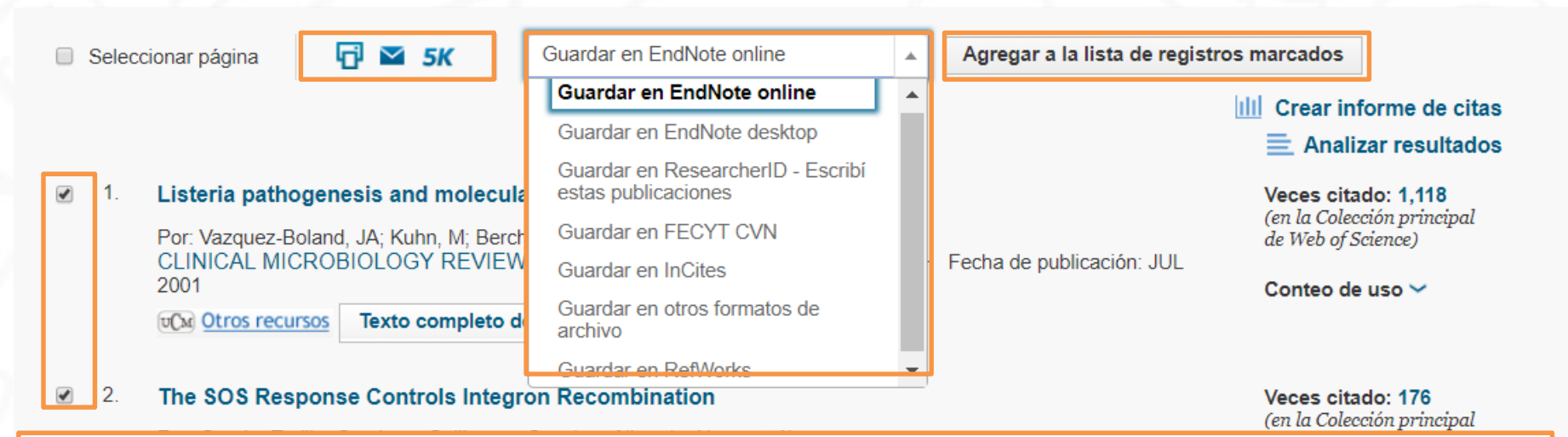

Desde la página de resultados, podemos seleccionar las referencias que nos interesen y exportarlas de las siguientes maneras:

- Imprimirlas.
- Enviarlas por correo electrónico.
- Guardarlas en un archivo.
- Exportarlas a EndNote u otros gestores bibliográficos.
- Exportarlas a nuestro perfil en ResearcheriD.
- Guardarlas en el CVN de la FECYT.
- Agregarlas a la lista de registros marcados.

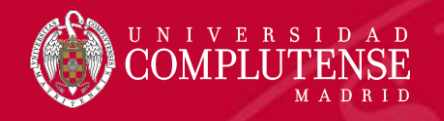

#### Manejo de resultados. Crear informe de citas

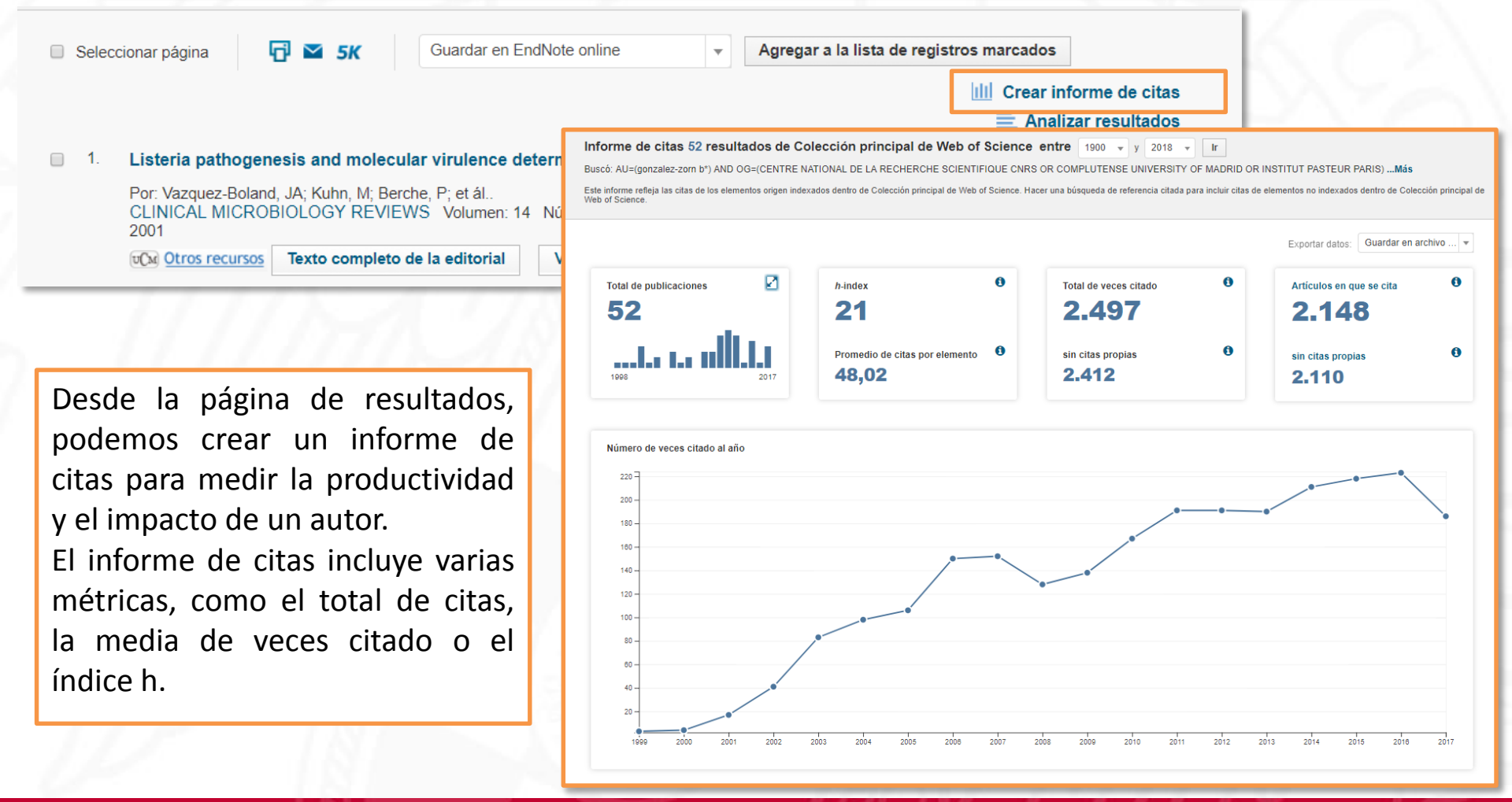

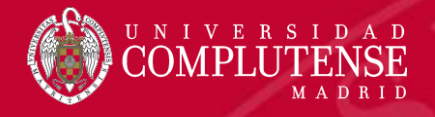

#### Crear alerta de búsqueda

| Buscar                                                                                                    | Mis herramientas 🔻 Historial de búsqueda                                                                                                    | a Lista de registros marcados                                       |
|----------------------------------------------------------------------------------------------------|----------------------------------------------------------------------------------------------------|---------------------------------------------------------------------|
| Resultados: 5.403<br>(de Colección principal de Web of<br>Science)                                             | Ordenar por: Fecha de publicación de más recient 💌                                                                                                    | ◀ Página 1 de 541 ▶                                                 |
| Buscó: Tema: (antibiotic OR antimicr<br>obial) AND Tema: (resistance) AND T<br>ema: (nosocomial infection)Más  | <ul> <li>Seleccionar página</li> <li>SK</li> <li>Guardar en EndNote online</li> <li>Agregar a la lista de registration</li> </ul>                          | tros marcados                                                       |
| Legar alerta                                                                                                   | Guardar historial de búsqueda                                                                                                    | IIII Crear informe de citas                                         |
| Refinar resultados                                                                                             | Nombre del historial de Antibiotic resistand (obligatorio)<br>búsqueda Antibiotic resistand (obligatorio)<br>Descripción: (opcional) de artículo:          | Veces citado: 0<br>(en la Colección principal<br>de Web of Science) |
| Buscar en resultados de                                                                                        | Alertas por correo electrónico:                                                                                                    | Conteo de uso 🛩                                                     |
| Filtrar resultados por:                                                                                        | Formato: Texto sin f v<br>Frecuencia: © Semanalmente OMensualmente<br>Consult de alerta: Terma: (antibiotic OR antimicrobial) AND Tema: de artículo:       | (en la Colección principal<br>de Web of Science)                    |
| Highly Cited in Field (45) Y                                                                                   | (resistance) AND Tema: (nosocomial infection)                                                                                                    | Conteo de uso -                                                     |
| Refinar                                                                                                    | Guardar Cancelar                                                                                                    | Veces citado: 0                                                     |
| Años de publicación         ▼           2016 (467)         2015 (379)           20113 (361)         2015 (361) | Guardar en unidad local         Guarde su historial en una unidad local. Una vez que se haya guardado, cierre esta ventana.         / 2017         Guardar | (en la Colección principal<br>de Web of Science)<br>Conteo de uso 🛩 |
| 2017 (301)                                                                                                    | Introsted urban waste contaminates Indian river sediments with resistance genes to last resort                                                             | Vacas sitada: 2                                                     |

Desde la página de resultados, podemos crear una alerta de búsqueda. Hacemos clic en *Crear alerta* y rellenamos los datos necesarios. Es necesario estar registrado en la *Web of Science* para poder crear alertas de búsquedas.

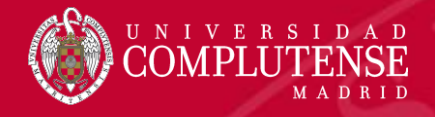

## Alertas y búsquedas guardadas

| Buscar                                                                                                    | Scar       Mis herramientas       Historial de búsqueda       Lista de registros marcados         sultados: 5.403<br>Colección principal de Web of<br>nec)       Ordenar por: Fecha de publicación de más recient •       Alertas y búsquedas guardadas           Página 1 de 541 •          sacó: Tema: (antibiotic OR antimicr)          Página 1 de 541 •           Página 1 de 541 •          ertas de cita          Alertas de revistas           Búsquedas guardadas          cionar todo          Renovar           X Eliminar          Búsqueda guardada          Base de datos           Res<br>Fecha de creación: 2017-10-23         Ultima ejecución: 2017-10-23         Ultima ejecución: 2 |             |                                                                                                    |                                                                                                    |             |  |  |  |
|----------------------------------------------------------------------------------------------------|----------------------------------------------------------------------------------------------------|-------------|----------------------------------------------------------------------------------------------------|----------------------------------------------------------------------------------------------------|-------------|--|--|--|
| Resultados: 5.403<br>(de Colección principal de Web of                                                                                                    | Ordenar por: Fecha de publicación de r                                                                                                    | nás recient | Alertas y búsquedas guardadas                                                                                   | ◀ Página 1 de 5                                                                                                    | i41 🕨       |  |  |  |
| Buscó: Tema: (antibiotic OR antimicr                                                                                                    | ·                                                                                                    |             | EndNote                                                                                                    |                                                                                                    |             |  |  |  |
| Alertas de cita Alerta                                                                                                    | as de revistas Búsquedas                                                                                                    | guardada    | 35                                                                                                    |                                                                                                    |             |  |  |  |
| Seleccionar todo Renovar X Elimina                                                                                                    | ar                                                                                                    |             | Mostrar búsque                                                                                                  | edas de: Todos los                                                                                                    | productos 👻 |  |  |  |
| Búsqueda guardada                                                                                                    | Base de datos                                                                                                    | RSS<br>Feed | Estado de alerta                                                                                                | Opciones de alerta                                                                                                    | Editar      |  |  |  |
| Nombre: Antibiotic resistanc<br>Descripción:<br>Consulta: Tema: (antibiotic OR antimicrobial<br>Tema: (resistance) AND Tema: (nosocomial<br>infection)<br>Abrir | ) AND                                                                                                    | 2           | Activada<br>Fecha de creación: 2017-10-23<br>Última ejecución: 2017-10-23<br>Vencimiento: 2018-04-09<br>Renovar | Dirección de correo electrónico:<br>cmserrano@buc.ucm.es<br>Tipo: Autores, Título, Fuente<br>Formato: Texto sin formato<br>Frecuencia: Semanalmente | Editar      |  |  |  |
| Nombre: Gecko<br>Descripción:<br>Consulta: Tema: (gecko)<br>Refinado por: TOPIC: (eye)<br>Abrir                                                                 | Colección principal de Web of<br>Science                                                                                                    | 2           | Activada<br>Fecha de creación: 2014-02-24<br>Última ejecución: 2014-02-24<br>Vencimiento: 2018-04-09<br>Renovar | Dirección de correo electrónico:<br>cmserrano@buc.ucm.es<br>Tipo: Autores, Título, Fuente<br>Formato: Texto sin formato<br>Frecuencia: Semanalmente | Editar      |  |  |  |

Hacemos clic en *Mis herramientas* y luego en *Alertas y búsquedas guardadas* para ver nuestras alertas y búsquedas.

Desde aquí, podemos eliminar búsquedas, renovar alertas, cambiar el formato y la frecuencia de las alertas y ejecutar las búsquedas.

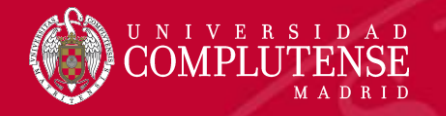

# Historial de búsqueda

| Web of Scien                                           | ce                                                                                                    |                    |                              | Clarivate<br>Analytics         |
|--------------------------------------------------------|----------------------------------------------------------------------------------------------------|--------------------|------------------------------|--------------------------------|
| Buscar                                                 |                                                                                                    | Mis herramientas 👻 | Historial de búsqueda List   | a de registros marcados        |
| Historial de búsque                                    | da Colección principal de Web of Science • Más informaci                                                                                                    | ión                |                              |                                |
| Conjunto Resultados                                    | Guardar historial/Crear alerta Abrir historial guardado                                                                                                    | Edita<br>conjun    | ar<br>itos Combinar conjunto | Seleccionar todo               |
| # 3 53 Au<br>[6 Grupos de <sup>Ínc</sup><br>artículos] | t <mark>or=(gonzalez-zorn b*)</mark><br>tices=IC, SCI-EXPANDED, CCR-EXPANDED, ESCI, A&HCI, SSCI, CPCI-SSH, CPCI-S Período de tierr<br>os                                         | npo=Todos los      |                              |                                |
| # 2 5.403 Te                                           | ma: (antibiotic OR antimicrobial) AND Tema: (resistance) AND Tema: (nosocomial infection)<br>fices=SCI-EXPANDED, CPCI-S, ESCI, CCR-EXPANDED, IC Período de tiempo=Todos los años | Edita              | r 🗆                          |                                |
| Desde el his                                           | torial de búsqueda podemos:                                                                                                    | npo=Todos los      | r 🗆                          |                                |
| Edi<br>Edi<br>Elin<br>Co<br>Gu                         | itar búsquedas.<br>minar búsquedas.<br>mbinar búsquedas.<br>ardar las búsquedas y crear alertas.                                                                                 | 58777              | O AND O OR<br>Combinar       | Seleccionar todo<br>X Eliminar |

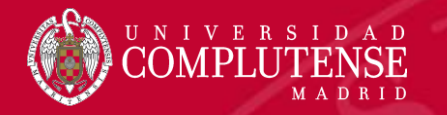

# **Journal Citation Reports**

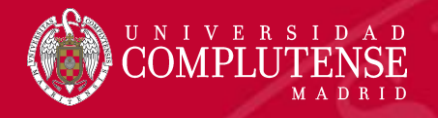

## **Journal Citation Reports**

Presenta datos estadísticos que permiten de una manera sistemática y objetiva determinar la importancia relativa de revistas dentro de sus categorías temáticas.

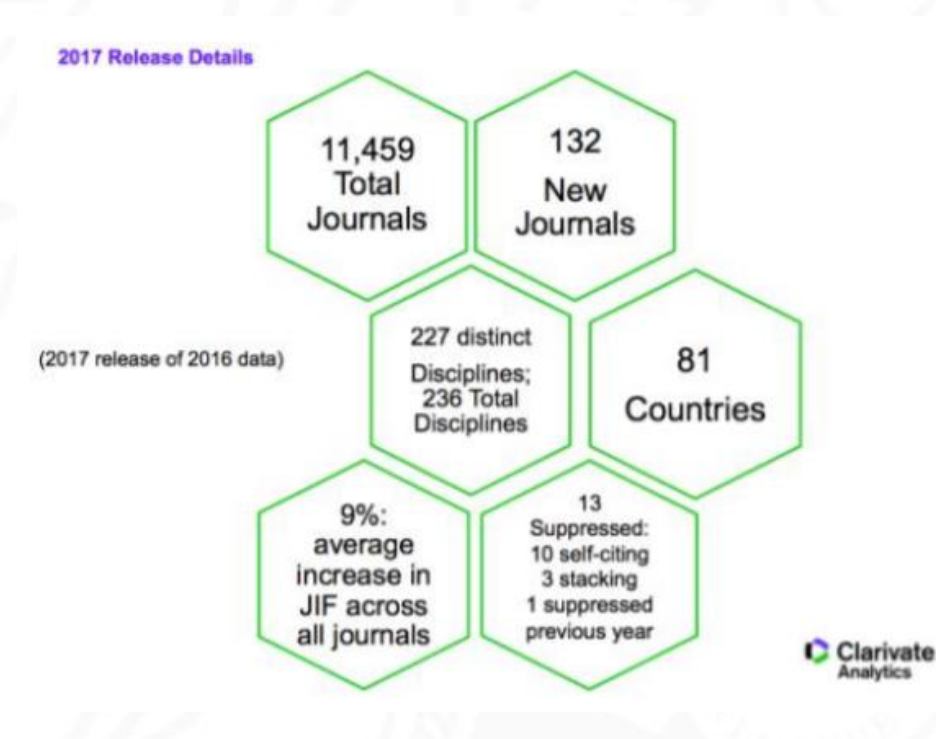

#### **Journal Citation Reports 2016**

- Edición Ciencias: 8.856 revistas de 171 áreas temáticas.
- Edición Ciencias Sociales: 3.236 revistas de 55 áreas temáticas.
- Actualización anual (Junio/Julio).
- Representa publicaciones científicas de más de 3.300 editores y de más de 81 países.
- Incluye datos de revistas desde 1997 en adelante.
- Todas las revistas en JCR están indexadas en Web of Science Core Collection.

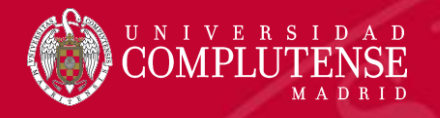

#### Principales métricas ofrecidas por el JCR

- Factor de impacto
- Factor de impacto de 5 años
- Factor de impacto sin autocitas (de la revista)
- Índice de inmediatez
- Total de citas
- Total de publicaciones
- Ranking de una revista
- Factor de impacto de una categoría
- Eigenfactor Score (de Eigenfactor)
- Article Influence Score (de Eigenfactor)

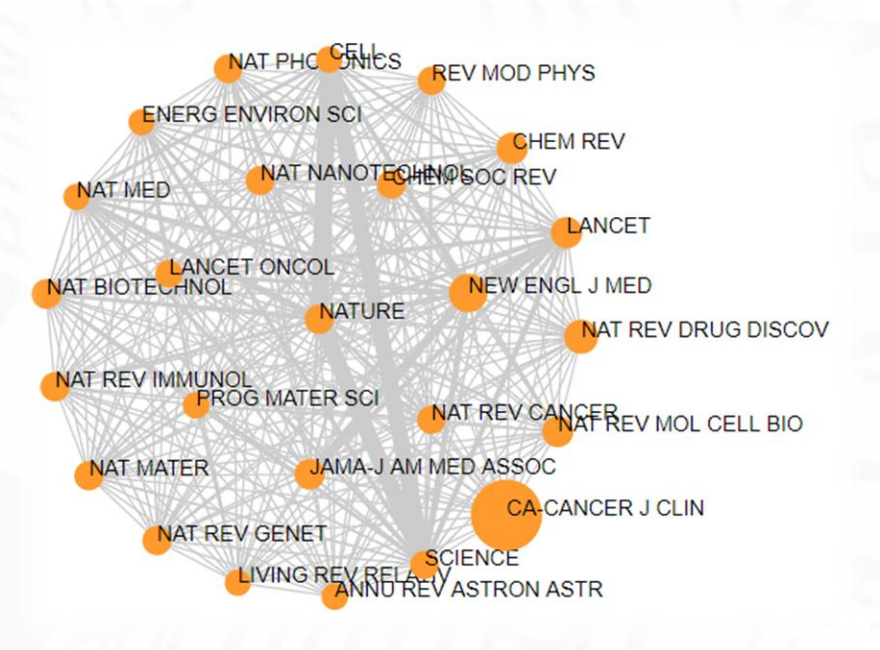

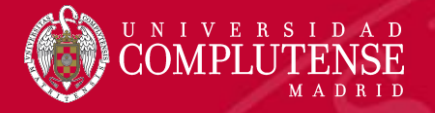

## Acceso a JCR

| Web of Science InCites Journal                                                                                  | Citation Reports E P(<br>CL                                              | odemos acce<br>ualquier págii  | eder a JCR<br>na de la We | desd<br>b of S | e la par<br>S <i>cience</i> . | te superi               | or de                                                                                                    | Ayuda Español 🗸            |
|----------------------------------------------------------------------------------------------------|--------------------------------------------------------------------------|--------------------------------|---------------------------|----------------|-------------------------------|-------------------------|----------------------------------------------------------------------------------------------------|----------------------------|
| Buscar Regresar a lo                                                                                            | os Resultados de búso                                                    | queda                          |                           | м              | lis herramientas 🔻            | Historial de búsque     | eda Listad                                                                                                    | le registros marcados      |
| Opciones de texto completo 🔻                                                                                    | 🔣 Buscar Texto cor                                                       | npleto 🔂 🖬                     | Guardar en EndNote onli   | ne             | ▼ Agregar                     | a la lista de registros | marcados                                                                                                    | ◀1 de 53 ►                 |
| Listeria pathogen                                                                                               | CLINICAL MICROBIO                                                        | LOGY REVIEWS                   |                           | 8              |                               |                         | Red de ci                                                                                                    | itas                       |
| Por: Vazquez-Boland, JA (Va<br>(Dominguez-Bernal, G); Goet<br>Ver ResearcherID y ORCID<br>CLINICAL MICROBIOLOGY | Impact Factor           19.958         23.4           2016         5 año | <b>488</b><br>s                |                           |                | nguez-Bernal, G               |                         | 1.118 Veces citado<br>726 Referencias citadas<br>Ver Related Records<br>Crear alerta de cita<br>(datos de Calección principal de Web of |                            |
| Volumen: 14 Número: 3 F                                                                                         | Categoría de JCR ®                                                       | Clasificación en la categoría  | Cuartil en la categoría   |                |                               |                         |                                                                                                    |                            |
| Fecha de publicación: JUL                                                                                       | MICROBIOLOGY                                                             | 2 de 125                       | Q1                        |                |                               |                         | Science)                                                                                                    |                            |
| Ver impacto de la revista<br>Resumen                                                                            | Datos de la edición 20                                                   | 16 de Journal Citation Reports |                           |                |                               |                         | Número de 1                                                                                                    | todas las veces citado     |
| The gram-positive bacterium                                                                                     | Editorial                                                                |                                |                           |                | ction. Pregnant wor           | men,                    | 1,219 en Toda                                                                                                    | as las bases de datos      |
| neonates, the elderly, and det                                                                                  | AMER SOC MICROBI                                                         | OLOGY, 1752 N ST NW, WASH      | HINGTON, DC 20036-290     | 4 USA          |                               |                         | 1.118 en Cole                                                                                                    | eccion principal de Web of |
| as a febrile gastroenteritis svr                                                                                | ISSN: 0893-8512                                                          |                                |                           |                | JCR es                        | stá integr              | adoe                                                                                                    | en la <i>Web</i>           |
|                                                                                                    | <b>Dominio de investiga</b><br>Microbiology                              | ción                           |                           | of Scie        | ence Core                     | Colle                   | ction.                                                                                                    |                            |
|                                                                                                    |                                                                          |                                | Cerrar                    | /entana        | 11.7                          |                         |                                                                                                    |                            |

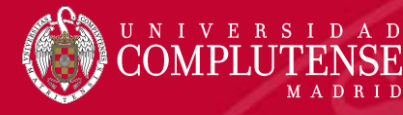

#### Página de inicio

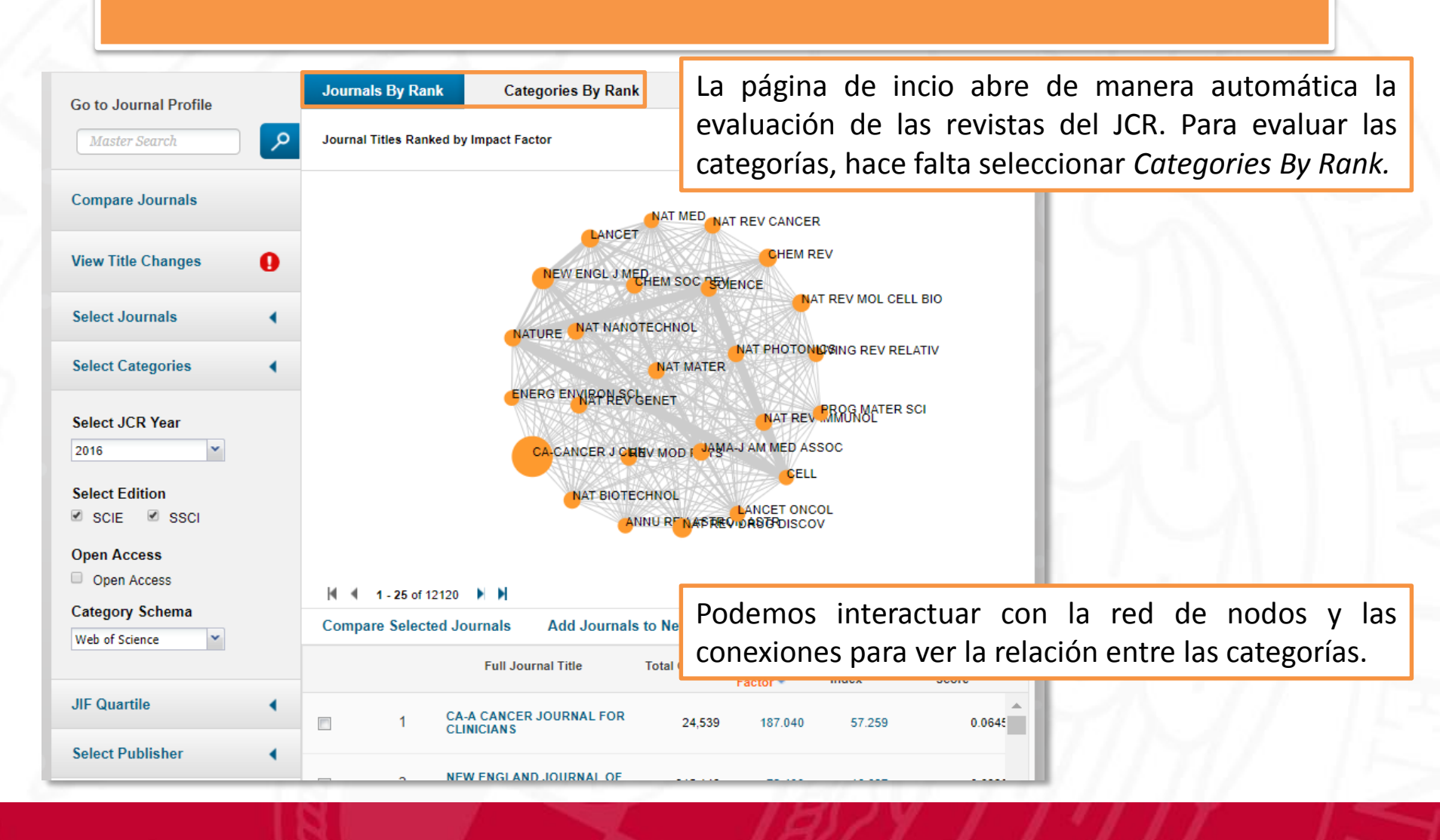

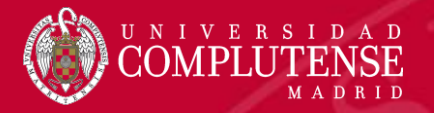

## Buscar una revista

|   | Go to Journal Profile | Journals By Rank Categories By Rank                                                                                                    |                                                |
|---|-----------------------|----------------------------------------------------------------------------------------------------|------------------------------------------------|
| 1 | immunology 🔎          | Journal Titles Ranked by Impact Factor Hide Visualization —                                                                                                    |                                                |
|   | Compare Journals      |                                                                                                    |                                                |
|   | View Title Changes    |                                                                                                    |                                                |
|   | Select Journals 🔹     |                                                                                                    |                                                |
|   |                       | IMMUNOLOGY                                                                                                    |                                                |
| 2 |                       | <ol> <li>Podemos buscar una revista en con introduciendo su título en <i>Go to Journal P</i> haciendo clic en 2.</li> <li>También podemos buscar una revista <i>Select Journals</i>, seleccionando el título y ha clic en Submite al final de la página.</li> </ol> | ncreto,<br><i>rofile</i> y<br>desde<br>aciendo |
|   | Select Categories     | All CITC EIT Submit , al III al UE la pagilia.                                                                                                    |                                                |
|   | Select JCR Year       | 1 IMMUNOLOGY 9,909 3.701 0.825 0.0136                                                                                                    |                                                |

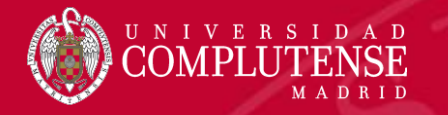

## Perfil de una revista

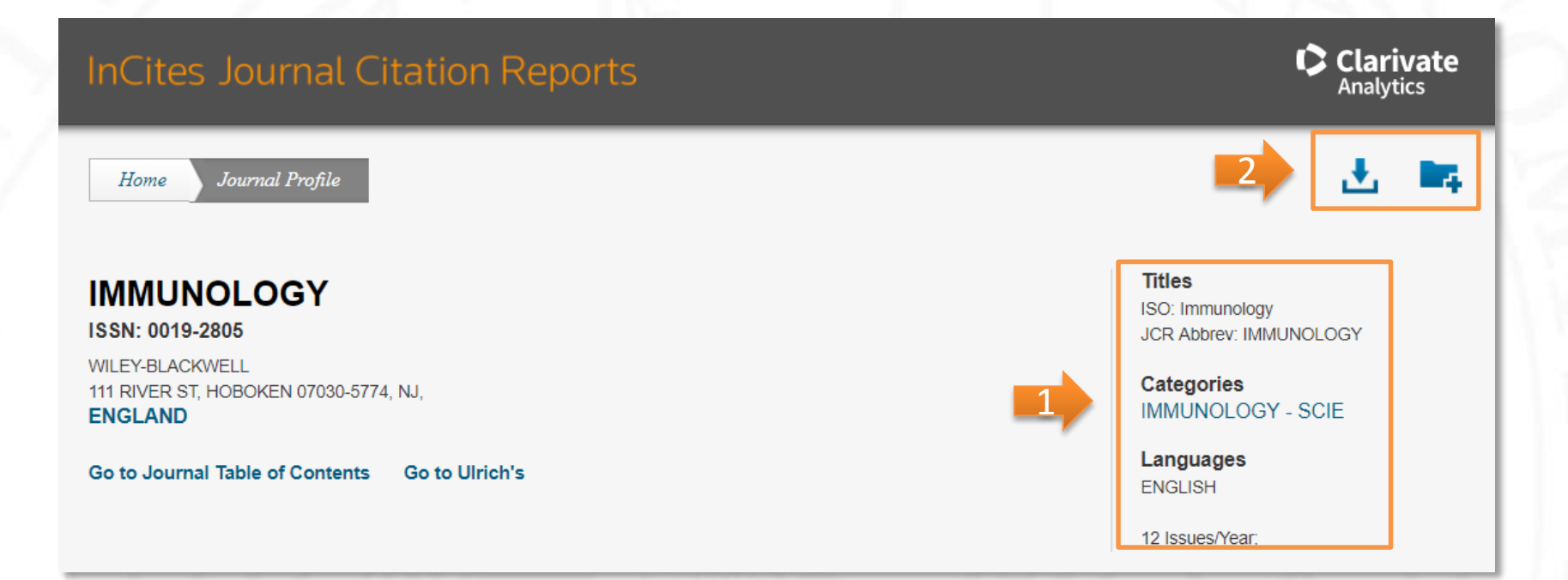

- 1. Vemos el status de una revista y la categoría temática a la que pertenece.
- 2. Podemos descargar las métricas de la revista en diferentes formatos.

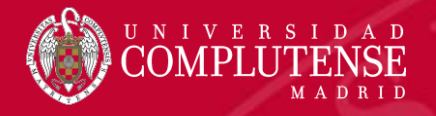

## Perfil de una revista

Key Indicators

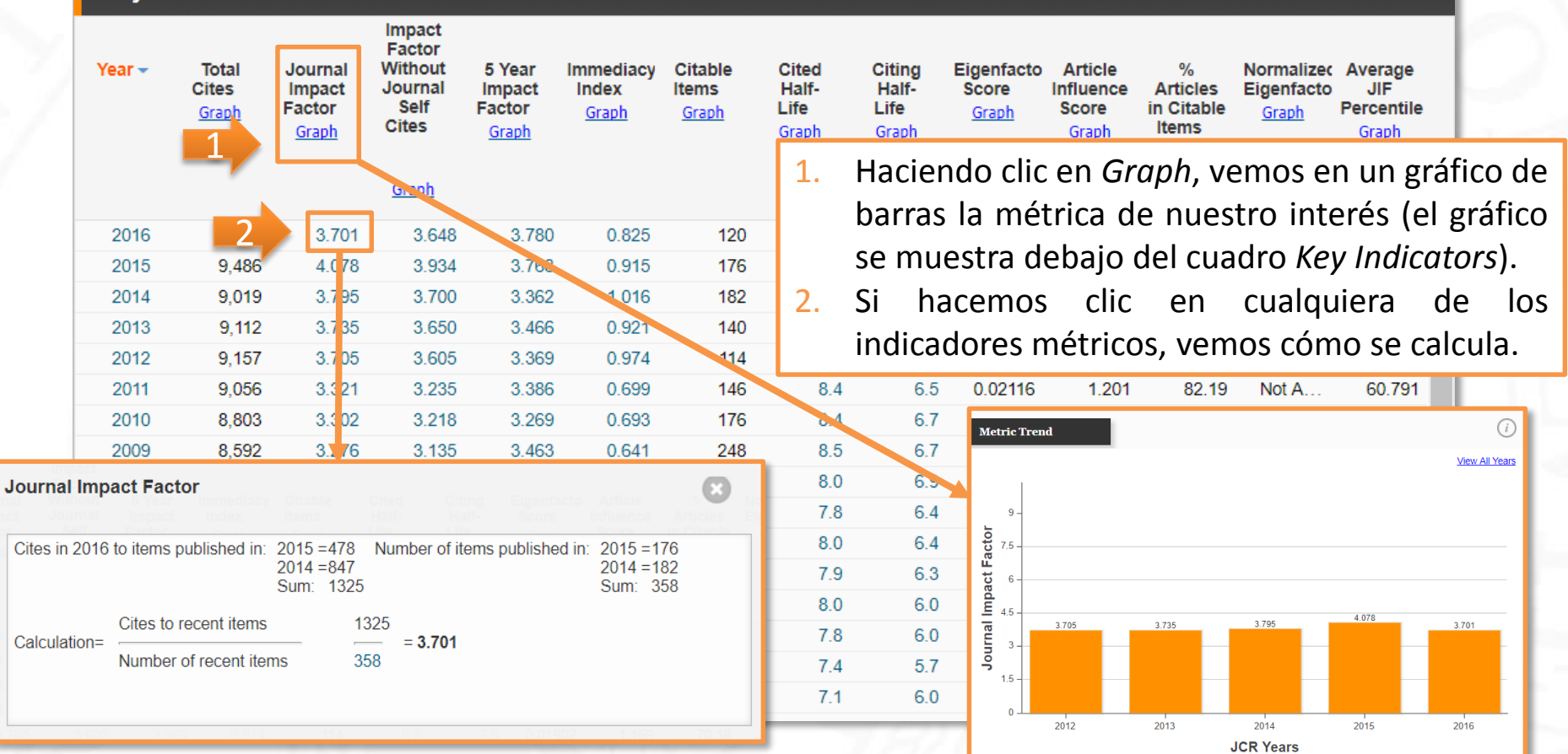

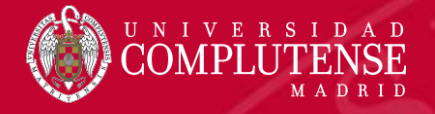

#### Perfil de una revista

| капк                  | JCR    | ICP IMMUNOLOGY   |            |                |           |           |               |
|-----------------------|--------|------------------|------------|----------------|-----------|-----------|---------------|
|                       | Year 🗸 | Rank             | Quartile   | JIF Percentile |           |           |               |
| Cited Journal Data    | 2016   | 54/151           | Q2         | 64.570         |           |           |               |
|                       | 2015   | 44/151           | Q2         | 71.192         |           |           |               |
| Citing Journal Data   | 2014   | 45/148           | Q2         | 69.932         |           |           |               |
|                       | 2013   | 46/144           | Q2         | 68.403         |           |           |               |
| Box Plot              | 2012   | 42/137           | Q2         | 69.708         |           |           |               |
|                       | 2011   | 55/139           | Q2         | 60.791         |           |           |               |
| Journal Polationshins | 2010   | 49/134           | Q2         | 63.806         |           |           |               |
|                       | 2009   | 43/128           | Q2         | 66.797         |           |           |               |
|                       | 2008   | 39/121           | Q2         | 68.182         |           |           |               |
|                       | 2007   | 38/119           | Q2         | 68.487         |           |           |               |
|                       | 2006   | 34/117           | Q2         | 71.368         |           |           |               |
|                       | 2005   | 31/115           | Q2         | 73.478         |           |           |               |
|                       | 2004   | 35/111           | Q2         | 68.919         |           |           |               |
|                       | 2003   | <sup>3</sup> Цаа | iondo di   | c cobro D      | ank obcor | vamaal    | o posición de |
|                       | 2002   | <sub>з</sub> пас | ienuo cili | L SODIE RI     | ank obser | valiios I | a posicion de |
|                       | 2001   | 3 rovi           | sta on     | su catoo       | oría ací  | como      | sus cuartil   |

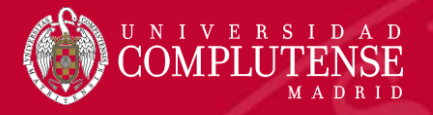

#### **Comparar revistas**

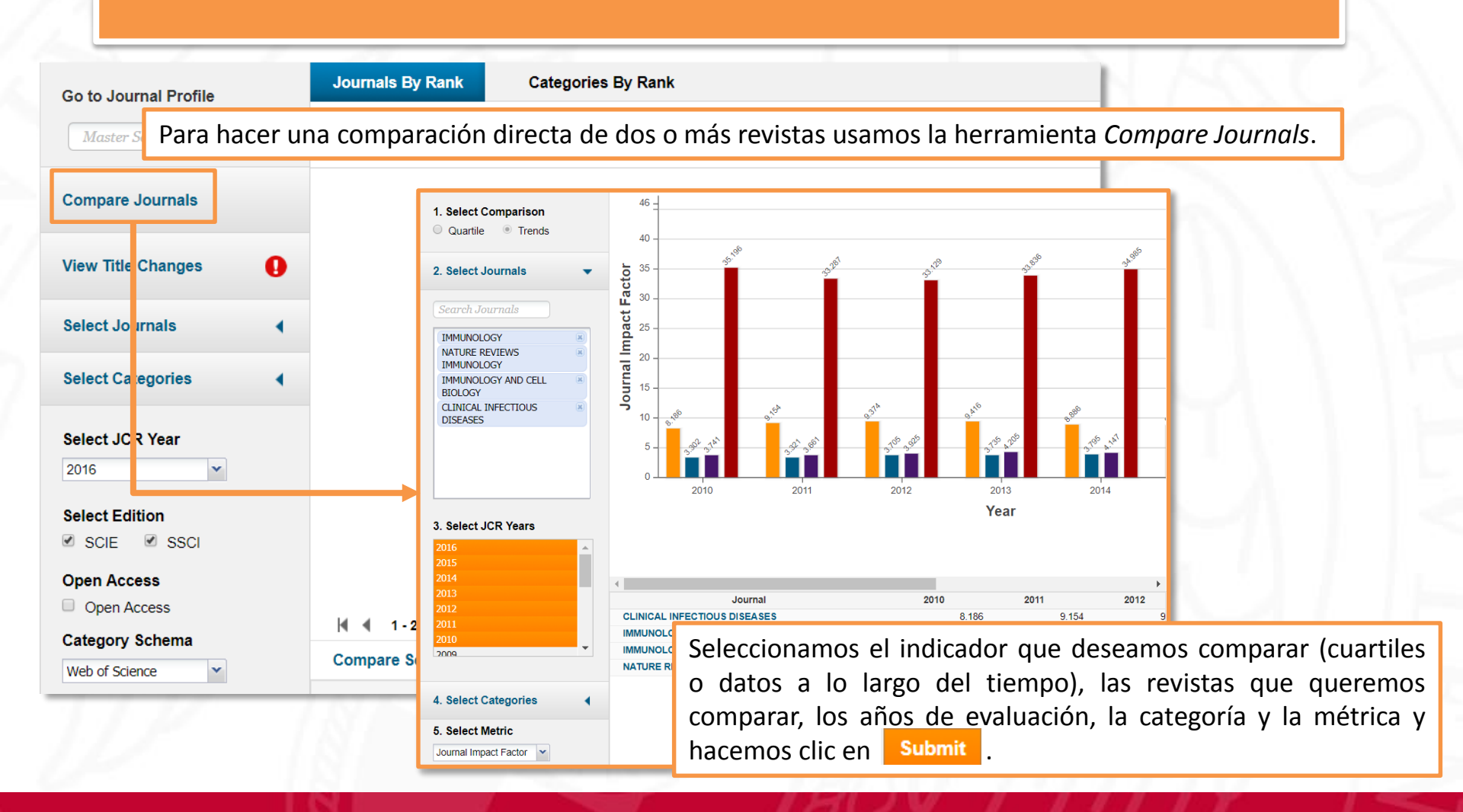

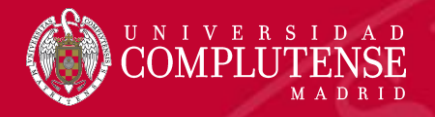

# Evaluar una categoría temática

| Master Search                                                                | م | All Journal Categories ranked by Number of Journals | Hide Visualization —              |
|------------------------------------------------------------------------------|---|-----------------------------------------------------|-----------------------------------|
| Select Journals                                                              | • |                                                     |                                   |
| Select Categories                                                            | • |                                                     |                                   |
| HOSPITALITY,<br>LEISURE, SPORT &<br>TOURISM                                  | • | 1. Para evaluar las categor                         | ías, hace falta seleccic          |
| IMAGING SCIENCE &<br>PHOTOGRAPHIC<br>TECHNOLOGY                              |   | <ol> <li>2. Buscamos la categoría o</li> </ol>      | desde <i>Select Categorie</i>     |
| <ul> <li>IMMUNOLOGY</li> <li>INDUSTRIAL<br/>RELATIONS &amp; LABOR</li> </ul> |   | la seleccionamos.<br>3. Hacemos clic en Submit      | al final de la página.            |
| INFECTIOUS<br>DISEASES                                                       | • | , ( , , , , , , , , , , , , , , , , , ,             |                                   |
| Select JCR Year                                                              |   |                                                     |                                   |
| 2016                                                                         | ~ | A 1-1011 P P                                        | Customize indicators              |
|                                                                              |   | Category Edition #Journals Total Cites              | Median Aggregate<br>Impact Impact |

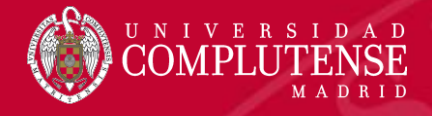

#### Datos de una categoría temática

#### **IMMUNOLOGY**

Immunology covers resources dedicated to all aspects of immune response and regulation, at the cellular-molecular level as well as the clinical level. Other topics include studies of the interaction between pathogens and host immunity, as well as clinical immunology, emerging immunotherapies, and the immunologic contribution to disease course.

| Year 👻 | Edition | #<br>Journals<br><u>Graph</u> | Articles<br><u>Graph</u> | Total Cites<br><u>Graph</u> | Median Impact<br>Factor<br><u>Graph</u> | Aggregate<br>Impact Factor<br><u>Graph</u> | Aggregate<br>Immediacy<br>Index<br><u>Graph</u> | Aggregate<br>Cited Half-Life<br><u>Graph</u> | Aggregate<br>Citing Half-<br>Life<br><u>Graph</u> |
|--------|---------|-------------------------------|--------------------------|-----------------------------|-----------------------------------------|--------------------------------------------|-------------------------------------------------|----------------------------------------------|---------------------------------------------------|
| 2012   | SCIE    | 137                           | 19,786                   | 1,012,583                   | 2.890                                   | 4.319                                      | 0.899                                           | 6.8                                          | 6.8 🔺                                             |
| 2011   | SCIE    | 139                           | 20,196                   | 995,885                     | 2.992                                   | 4.426                                      | 0.908                                           | 6.7                                          | 6.6                                               |
| 2010   | SCIE    | 134                           | 19,733                   | 953,371                     | 2.849                                   | 4.401                                      | 0.877                                           | 6.5                                          | 6.5                                               |
| 2009   | SCIE    | 128                           | 19,421                   | 895,951                     | 2.740                                   | 4.329                                      | 0.872                                           | 6.3                                          | 6.4                                               |
| 2008   | SCIE    | 121                           | 19,028                   | 815,073                     | 2.778                                   | 4.377                                      | 0.844                                           | 6.0                                          | 6.3                                               |
| 2007   | SCIE    | 119                           | 18,269                   | 761,918                     | 2.599                                   | 4.231                                      | 0.844                                           | 5.9                                          | 6.1                                               |
| 2006   | SCIE    | 117                           | 17,722                   | 731,052                     | 2.513                                   | 4.308                                      | 0.747                                           | 5.7                                          | 6.1                                               |
| 2005   | SCIE    | 115                           | 17,751                   | 688,990                     | 2.301                                   | 4.181                                      | 0.706                                           | 5.7                                          | 6.0                                               |
| 2004   | SCIE    | 111                           | 17,038                   | 643,166                     | 2.101                                   | 4.064                                      | 0.710                                           | 5.5                                          | 5.8                                               |
| 2003   | SCIE    | 114                           | 16,586                   | 612,834                     | 2.104                                   | 3.904                                      | 0.661                                           | 5.4                                          | 5.7                                               |
| 2002   | SCIE    | 119                           | Not Available            | Not Ava                     |                                         | <u>.</u>                                   |                                                 |                                              |                                                   |
| 2001   | SCIE    | 114                           | Not Available            | Not Avai                    | perfil de                               | e la catego                                | oría prop                                       | orciona d                                    | atos agregado                                     |
| 2000   | SCIE    | 116                           | Not Available            | Not Avai                    | vra todac                               | lac rovieta                                | n on la c                                       | atogoría                                     |                                                   |
| 1999   | SCIE    | 115                           | Not Available            | Not Avai Po                 |                                         | ias ievista                                |                                                 | alegona.                                     |                                                   |
| 1998   | SCIE    | 120                           | Not Available            | Not Available               | Not Available                           | Not Available                              | Not Available                                   | Not Available                                | Not Available                                     |
| 1997   | SCIE    | 117                           | Not Available            | Not Available               | Not Available                           | Not Available                              | Not Available                                   | Not Available                                | Not Available 🚽                                   |

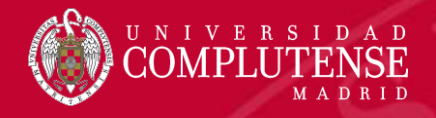

# Para más información o

# consultas:

#### gsaludmoncloa@ucm.es

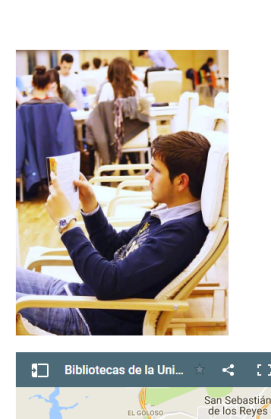

a Biblioteca Complutense ofrece cerca de 11.000

puestos de lectura distribuidos en 26 bibliotecas de

centro además de la Biblioteca Histórica.

Horario de todas las bibliotecas de la UCM

#### Bibliotecas de la Universidad Complutense

Servicios Centrales

- Dirección de la Biblioteca
- Servicios Centrales
- Biblioteca Histórica
- Biblioteca María Zambrano
- Servicio de Tesis doctorales
- Humanidades
- Bellas Artes
   Educación
- Filología
- Filosofía
- Geografía e Historia
- Ciencias Sociales
- Ciencias de la Documentación
- Ciencias de la Información
- Ciencias Económicas y Empresariales
- Ciencias Políticas y Sociología
- Comercio y Turismo

- Ciencias experimentales y aplicadas
- Ciencias Biológicas
- Ciencias Físicas
- Ciencias Geológicas
- Ciencias Químicas
- Ciencias Matemáticas
- Estudios Estadísticos
- Informática
- Ciencias de la Salud
- Enfermería, Fisioterapia y Podología
- Farmacia
- Instituto Ramón Castroviejo
   Medicina
- Odontología
- Óptica y Optometría
- Psicología
- Veterinaria

## Muchas gracias por vuestra atención Bibliotecas de Ciencias de la Salud

https://biblioteca.ucm.es/formacioncienciasdelasalud/